| 分類 | WinCE PAC 系 | 統和應用常 | 常見問題  |    |           | 編號 | 2-013-00 |
|----|-------------|-------|-------|----|-----------|----|----------|
| 作者 | Tunglu-Yu   | 版本    | 1.0.1 | 日期 | 2013/5/16 | 頁碼 | 1/4      |

# 如何設定工作列爲最上層顯示

應用於:

| 平台               | 作業系統版本 | WinPAC/ViewPAC utility 版本 |
|------------------|--------|---------------------------|
| WP-8x3x/ WP-8x4x | 所有版本   | 所有版本                      |
| WP-5000          | 所有版本   | 所有版本                      |
| VP-23W1/ VP-25W1 | 所有版本   | 所有版本                      |
| VP-4131          | 所有版本   | 所有版本                      |

依照下列步驟,設定工作列為最上層顯示,設定之後工作列將不會被其他任何視窗覆蓋:

### 步驟 1: 設定工作列為最上層顯示

1.1. 執行桌面上的 WinPAC/ViewPAC Utility 後,點擊 "System Setting" 頁面

|   | WinPAC Utility [2.0.1.4]              |                                                                                  |                                  |                   | × |
|---|---------------------------------------|----------------------------------------------------------------------------------|----------------------------------|-------------------|---|
|   | File Help Configuration               |                                                                                  |                                  |                   |   |
| ( | System Setting Ethernet Setting FTP   | Setting System Information                                                       | Auto Execution                   | Multi-serial port | Þ |
|   | WinPAC                                | Welcome to use Wir<br>This tool will help you to set<br>Display Resolution : 800 | WinPAC Utility<br>WinPAC - 8000. |                   |   |
|   | Industrial Control Products           |                                                                                  | Setting                          |                   |   |
|   | Battery1 : OK                         | Task Bar Setting: 📃 Auto Hid                                                     | le 📃 Always On                   | Тор               |   |
|   | Battery2 : OK                         |                                                                                  |                                  |                   |   |
|   | Change HTTP document root directory \ | windows\www\wwwpub to:                                                           |                                  |                   |   |
|   | \windows\www\wwwpub\                  |                                                                                  | . Setting                        |                   |   |
|   |                                       |                                                                                  |                                  |                   |   |
|   |                                       |                                                                                  |                                  |                   |   |
|   |                                       |                                                                                  |                                  |                   |   |
|   |                                       |                                                                                  |                                  |                   |   |

| 分類 | WinCE PAC 系 | 統和應用常 | 常見問題  |    |           | 編號 | 2-013-00 |
|----|-------------|-------|-------|----|-----------|----|----------|
| 作者 | Tunglu-Yu   | 版本    | 1.0.1 | 日期 | 2013/5/16 | 頁碼 | 2/4      |

#### 1.2. 勾選 "Always On Top" 選項

| WinPAC Utility [2.0.1.4]              |                                                                                                    |
|---------------------------------------|----------------------------------------------------------------------------------------------------|
| File Help Configuration               |                                                                                                    |
| System Setting Ethernet Setting FTP   | Setting   System Information   Auto Execution   Multi-serial port                                                |
|                                       | Welcome to use WinPAC Utility<br>This tool will help you to set WinPAC - 8000.<br>Display Resolution : 800 * 600 |
| WinPAC                                |                                                                                                    |
| Data Acquisition System               | Setting                                                                                                    |
| Battery1 : OK                         | Task Bar Setting: 🔄 Auto Hide 🔽 Always On Top                                                                    |
| Battery2 : OK                         |                                                                                                    |
| Change HTTP document root directory \ | windows\www\wwwpub to:                                                                                           |
| \windows\www\wwwpub\                  | Setting                                                                                                    |
|                                       |                                                                                                    |
|                                       |                                                                                                    |
|                                       |                                                                                                    |
|                                       |                                                                                                    |
|                                       |                                                                                                    |

#### 步驟 2: 儲存設定値

2.1. 點擊 "File" → "Save and Reboot"

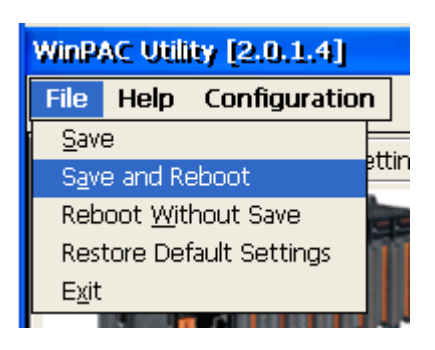

2.2. 點擊"Yes"按鈕後,等待系統重開機

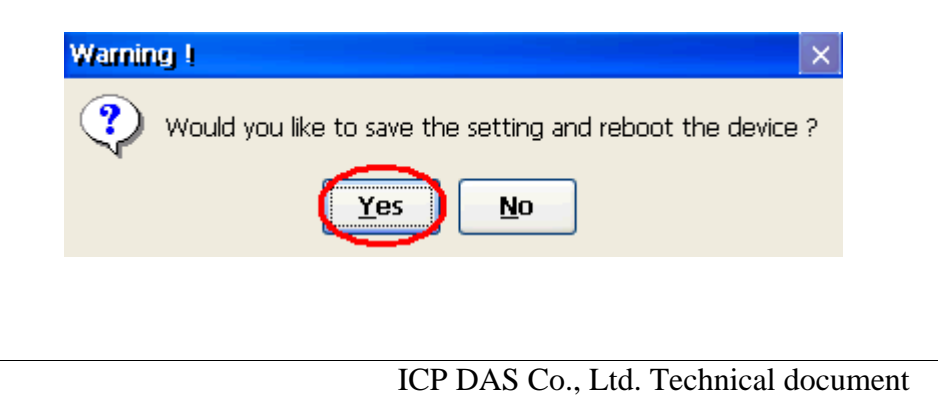

| 分類                                         | WinCE PAC | 系統和應用              | 常見問題              |             |              | 編號          | 2-013-00 |
|--------------------------------------------|-----------|--------------------|-------------------|-------------|--------------|-------------|----------|
| 作者                                         | Tunglu-Yu | 版本                 | 1.0.1             | 日期          | 2013/5/16    | 頁碼          | 3/4      |
| 重開機後,]<br><del>Eile Edit <u>V</u>iew</del> | 工作列將不會被   | ġ任何視窗<br>≇ 🛛 🌡 🖻 🖻 | 讀蓋<br>☞ Times ▼ ፺ | 0 💌 B 🗡 U   |              | <b>№?</b> × |          |
|                                            |           |                    |                   |             |              |             |          |
| Enrmat Disk                                |           |                    |                   |             | _]¥► 9:57 AM |             |          |
|                                            |           |                    |                   |             |              |             |          |
|                                            |           | ICP DA             | S Co., Ltd. T     | echnical do | cument       |             |          |

| 分類 | WinCE PAC 系 | 統和應用常 | 常見問題  |    |           | 編號 | 2-013-00 |
|----|-------------|-------|-------|----|-----------|----|----------|
| 作者 | Tunglu-Yu   | 版本    | 1.0.1 | 日期 | 2013/5/16 | 頁碼 | 4/4      |

## **Revision History**

| 1.0.1 2013/05/16 首次發行 | Date       | Revision |
|-----------------------|------------|----------|
|                       | 2013/05/16 | 1.0.1    |
|                       |            |          |